# Transferencias y Pago de Tarjetas (Proceso de pagos)

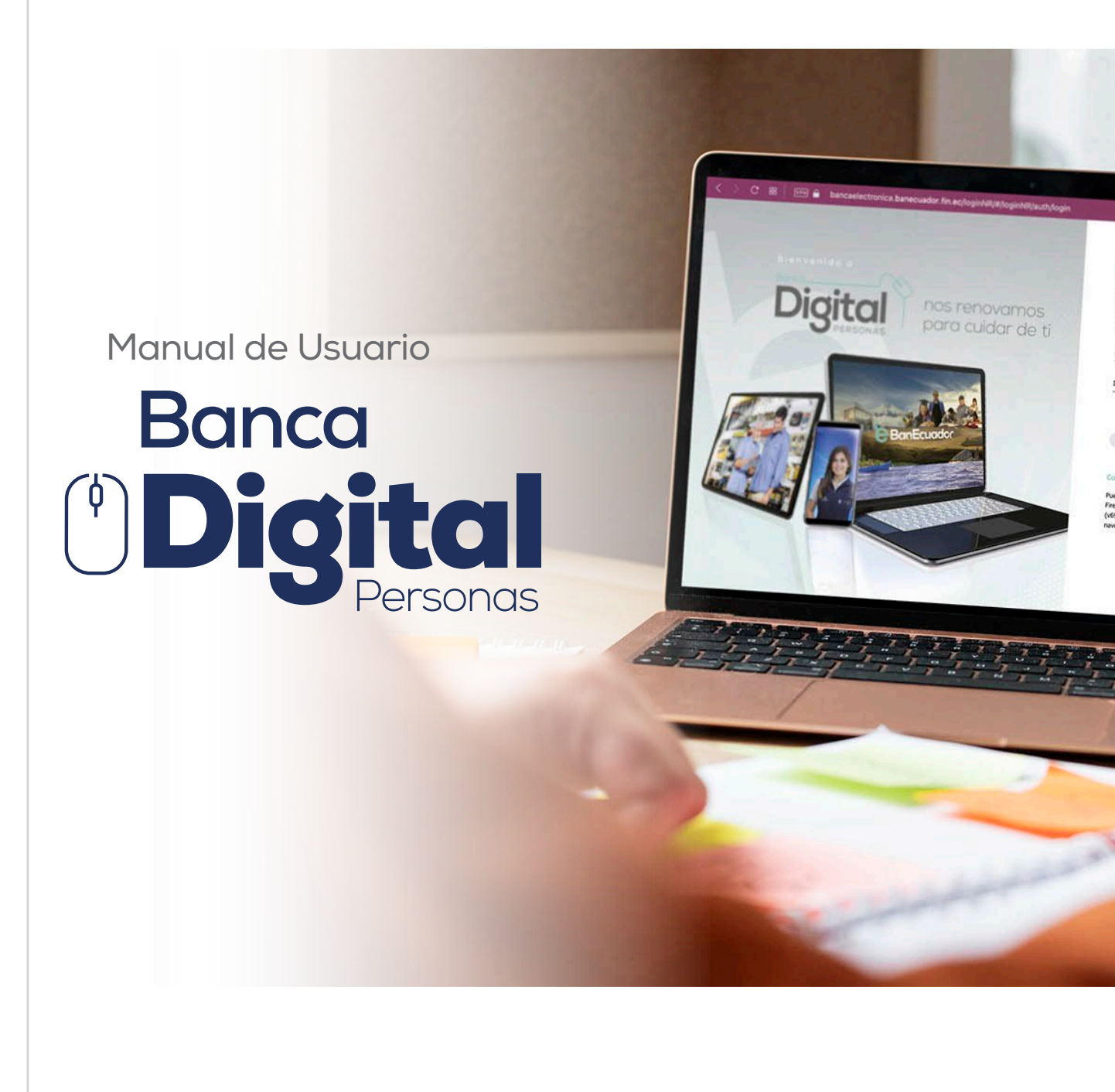

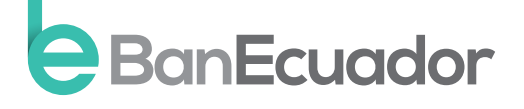

www.banecuador.fin.ec

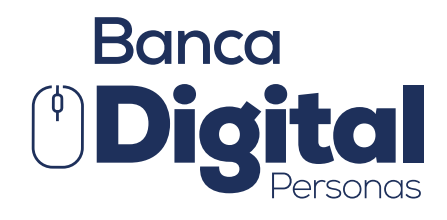

# Manual de Usuario

¡Excelente, ahora te encuentras disfrutando de tu Banca Digital! Disfruta de todos nuestros servicios de manera más segura y oportuna.

A través de nuestra opción de posición consolidada podrás visualizar tus cuentas, inversiones y operaciones de crédito.

| BanEcuador     | « |             |                     |               |                  |              |                                | Marco Antonio Chicaiz |
|----------------|---|-------------|---------------------|---------------|------------------|--------------|--------------------------------|-----------------------|
| ca Electrónica |   |             |                     |               | POSICIÓN CONSOLI | DADA         |                                |                       |
|                | 0 |             |                     |               |                  |              |                                |                       |
|                |   | Cuentas     |                     |               |                  |              |                                | $\downarrow$          |
| entas          | 0 | Banco       | Tipo de Cuenta      | Número        | Estado           | Moneda       | Saldo Contable                 | Saldo Disponible      |
|                | 0 | BANECUADOR  | Ahorros             | 4016630893    | ACTIVA           | USD          | \$14,998.80                    | \$14,998.80           |
| tamos          | 0 |             |                     |               |                  |              | Número de Filas: 10 👻 1 - 1 de | 1  < < >              |
|                | 0 |             |                     |               |                  |              |                                |                       |
|                |   | Inversiones |                     |               |                  |              |                                | +                     |
|                |   | Banco       | Número de Documento | Fecha de Pago | Fecha de Emisión | Plazo (días) | Tasa de Interês                | Capital               |
|                |   | BANECUADOR  | 412948              |               | 07/06/2020       | 742          | 6.5                            | \$30,000.00           |
|                |   |             |                     |               |                  |              | Número de Filas: 10 💌 1 - 1 de | 1  < < >>             |
|                |   |             |                     |               |                  |              |                                |                       |
|                |   |             |                     |               |                  |              |                                |                       |

Activar Windows Ve a Configuración para activar Window

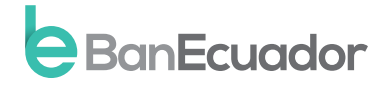

### **ADMINISTRACION DE BENEFICIARIOS**

#### Transferencias

Recuerda que para realizar transferencias el beneficiario de la misma debe estar previamente registrado.

#### Transferencias entre cuentas BanEcuador B.P.

#### Instrucción 1

En el menú transferencias, seleccionamos BanEcuador B.P.

Se despliega la pantalla de Transferencias en la cual debemos escoger:

- Cuenta Origen (Cuenta ahorros /corrientes de BanEcuador B.P.)
- Cuenta Destino (Beneficiarios BanEcuador B.P.)
- Monto

• Referencia

#### Clic en confirmar

| BanEcuador                      | « |                                                    |                           |
|---------------------------------|---|----------------------------------------------------|---------------------------|
| Banca Electrónica               |   | TRANSFERENCIAS BANECUADOR                          |                           |
|                                 | 0 | Información del Ordenante                          |                           |
|                                 | ٥ |                                                    |                           |
|                                 | • | Duenta Origen *<br>BANECUADOR B.P AHO - 4016630893 | *                         |
| BanEcuador                      |   |                                                    |                           |
| Interbancarias                  |   | Información del Beneficiario                       |                           |
| Administración de Beneficiarios |   |                                                    |                           |
| Reimpresión Comprobantes        | _ | Cuenta Destino *                                   | *                         |
|                                 | ٢ | Beneficiario                                       |                           |
|                                 | 0 | Corres Electrónics                                 |                           |
|                                 | ۲ |                                                    |                           |
| Perfil de Usuario/Mi Perfil     | ٥ |                                                    | Administrar Beneficiarios |
|                                 |   | Información de la Transacción                      |                           |
|                                 |   |                                                    |                           |
|                                 |   | Monto *                                            |                           |
|                                 |   | Referencia                                         |                           |
|                                 |   |                                                    |                           |

#### Instrucción 2

Te solicitaremos que verifiques la información para realizar tu transferencia como es:

- Cuenta a debitar
- Información del Beneficiario
- Información de la Transacción

#### Clic en confirmar

| eBanEcuador «                   |                                                                                                    |
|---------------------------------|----------------------------------------------------------------------------------------------------|
| Banca Electrónica               | TRANSFERENCIAS INTERBANCARIAS                                                                                                    |
| Posición Consolidada 💿          | Vertifica la información para realizar lu transferencia                                                                                      |
| Cuentas 📀                       |                                                                                                    |
| Transferencias 📀                | Cuenta a Debitar                                                                                                    |
| BanEcuador                      | Cuenta Origen: BAHEOJADOR B.P AHO - 4016630893<br>Nombre Titular: Marco Antonio Chicaza Angulaca                                             |
| Interbancarias                  | Johnmania dal Banakriano                                                                                                    |
| Administración de Beneficiarios |                                                                                                    |
| Reimpresión Comprobantes        | Cuenta Destrino BANCO GENERAL RUMINAHUT - AHO - 1.23456789<br>Nombre Beneficiano: Main Robalma<br>Ernal Beneficiano: ericl2006_ska@lcoud.com |
| Tarjetas de Crédito 📀           |                                                                                                    |
| Préstamos 📀                     | shumadon de la transaction                                                                                                    |
| Inversiones S                   | Monto: \$200.00<br>Corrisión: \$0.40                                                                                                    |
| Perfil de Usuario/Mi Perfil 📀   | Referencia: PAGOS VARIOS                                                                                                    |
|                                 | Regresar Confirmar                                                                                                    |

A continuación, requeriremos nos respondas la pregunta de seguridad

| e Bariecuador ···             |                                                                                                |     |
|-------------------------------|------------------------------------------------------------------------------------------------|-----|
| Banca Electrónica             | TRANSFERENCIAS INTERBANCARIAS                                                                  |     |
| Posición Consolidada          | Verifica la información para realizar tu transferencia.                                        |     |
| Cuentas O                     | Cuenta a Debilar                                                                               |     |
| Transferencias 🗢              | Cuenta Ormen: RANFCI ADOR R.P AHO - 4016630893                                                 |     |
| BanEcuador                    | Nombre Titular: Marco Antonio Chicaza Anguisaca                                                |     |
| Interbancarias                | Información del Beneficiario                                                                   |     |
| Reimpresión Comprobantes      | Cuenta Destino: BANCO GENERAL RUMINA<br>Nombre Beneficano: Maria Robalno Pregunta de seguridad |     |
| Tarjetas de Crédito 🛛 🔊       | Email Beneficiario: erick2006_ska@bicloud.o                                                    |     |
| Préstamos 🗿                   | Información de la Transacción                                                                  |     |
| Inversiones O                 | Monto: \$200.00<br>Comisión: \$0.40                                                            |     |
| Perfil de Usuario/Mi Perfil 💿 | Referencia: PAGOS VARIOS Cancelar Confirmar                                                    |     |
|                               | Confer                                                                                         | nar |
|                               |                                                                                                |     |
|                               |                                                                                                |     |
|                               |                                                                                                |     |
|                               |                                                                                                |     |
|                               |                                                                                                |     |
|                               |                                                                                                |     |
|                               |                                                                                                |     |
|                               |                                                                                                |     |
|                               |                                                                                                |     |
| 📄 Instrucci                   | ón 4                                                                                           |     |
|                               |                                                                                                |     |
| A continuación. reau          | eriremos nos respondas la pregunta de seguridad                                                |     |

| BanEcuador «                                                                                                    |                                                                                                    |                                                                                     |                                                                  | Marco Antonio |
|----------------------------------------------------------------------------------------------------|----------------------------------------------------------------------------------------------------|-------------------------------------------------------------------------------------|------------------------------------------------------------------|---------------|
| Banca Electrónica<br>Posición Consolidada                                                                                                    |                                                                                                    | TRANSFERENCIAS - ADMINIS                                                            | TRACIÓN DE BENEFICIARIOS                                         |               |
| Cuentas  Transferencias BanEcuador                                                                                                    |                                                                                                    | BanEcuador                                                                          | Otros Bancos                                                     |               |
| Administración de Beneficiarios                                                                                                    |                                                                                                    | NUEVO BENEFICIAR                                                                    | IO - OTROS BANCOS                                                |               |
| Tarplas de Chéllo       •         Préstame:       •         Investance:       •         Investance:       •         Préstance:       •         Préstance:       < | Unos del Tratas<br>Marca del mendicaso *<br>123457870<br>Alte personas<br>Parabas<br>Datos del a Cuenta<br>Marca del Cuenta<br>Marca del Cuenta<br>Marca d | Pregunta de seguridad<br>¿Cuál es tu deporte favorito?<br>-<br>Cancelar<br>Cancelar | ip n disentificación * EPOLA Source Electrónico Constante Marris |               |

El sistema te solicitará que ingreses el código de seguridad remitido a tu correo electrónico o mensaje de texto enviado a tu celular.

| BanEcuador                      | « |                                                |                                                                        |                           |
|---------------------------------|---|------------------------------------------------|------------------------------------------------------------------------|---------------------------|
| Banca Electrónica               |   |                                                | TRANSFERENCIAS - ADMINIS                                               | STRACIÓN DE BENEFICIARIOS |
|                                 | 0 |                                                |                                                                        |                           |
|                                 | 0 |                                                |                                                                        |                           |
|                                 | • |                                                | BanEcuador                                                             | Otros Bancos              |
| BanEcuador                      |   |                                                |                                                                        |                           |
| Interbancarlas                  |   |                                                |                                                                        |                           |
| Administración de Beneficiarios |   |                                                | NUEVO BENEFICIARI                                                      | IU - UTRUS BANCOS         |
| Reimpresión Comprobantes        |   | Datos del Titular                              |                                                                        |                           |
|                                 | • | Nombre Beneficiario *<br>Erick Almeida Salazar | Estimado cliente, ingrese el código de seguridad enviado a su correo e | electrónico o por sms.    |
|                                 | • | Número de Identificación *                     | Código de Seguridad *<br>Ingrese un código de seguridad                |                           |
|                                 | • | 1234567890                                     |                                                                        | m                         |
| Pertil de Usuario/Mi Pertil     | 9 | Alias Beneficiario<br>Pruebas                  | Cance                                                                  | elar Confirmar            |
|                                 |   |                                                |                                                                        |                           |
|                                 |   | Datos de la Cuenta                             |                                                                        |                           |
|                                 |   | Entidad Financiera *                           |                                                                        |                           |
|                                 |   |                                                |                                                                        |                           |
|                                 |   | AHORROS                                        |                                                                        |                           |
|                                 |   | No. de Cuenta *<br>1234567890                  |                                                                        |                           |
|                                 |   |                                                |                                                                        |                           |

# Instrucción 6

Podrás visualizar el comprobante de tu transferencia e imprimirlo, así como también te notificamos a tu correo electrónico el movimiento realizado.

| BanEcuador                     | « |                                                                                                    |                                           |          | Marco Antonio Chicaiza An                                    |
|--------------------------------|---|----------------------------------------------------------------------------------------------------|-------------------------------------------|----------|--------------------------------------------------------------|
| Banca Electrónica              |   |                                                                                                    |                                           |          |                                                              |
| Posición Consolidada           | 0 |                                                                                                    | TRANSFERENCIAS INTERBANCARIAS             |          |                                                              |
| Cuentas<br>Transferencias      | 0 | BanEcuador                                                                                                    |                                           |          |                                                              |
| BanEcuador                     |   |                                                                                                    | Comprobante Transferencias Interbancarias |          | Fecha y hora:12/12/2022 15:52:22<br>Comprobante No.100000021 |
| Administración de Beneficiario | 5 | Cuenta a Debitar                                                                                                    |                                           |          |                                                              |
|                                | 0 | Nombre Trutar: Marco Antonio Chicala Anguisaca                                                                                                    |                                           |          |                                                              |
|                                | 0 | Cuenta Destino: Banco GENERAL RUMINAHUI- AHO-120000089<br>Nombre Beneficiario: Maria Robalino<br>Email Receptiona cardiogenetic destinatione com            |                                           |          |                                                              |
|                                |   | Enter BerterLantz: et CCCOO_swageCoolu.com<br>information de la Transacción<br>Monto: \$200.00<br>Comisón: \$0.36<br>IVv: \$0.04<br>Referencia:PAGOS VARIOS |                                           |          |                                                              |
|                                |   | Finalizar                                                                                                    |                                           | Imprimir | uctivar Windows                                              |

### Transferencias a Otros Bancos (Interbancarias)

# Instrucción 1

En el menú transferencias, seleccionamos Interbancarias Se despliega la pantalla de Transferencias en la cual debemos escoger:

- Cuenta Origen (Cuenta ahorros /corrientes de BanEcuador B.P.)
- Cuenta Destino (Beneficiarios otras Instituciones Financieras)
- Monto
- Referencia

#### Clic en confirmar

| BanEcuador «                 | Marco                                             |
|------------------------------|---------------------------------------------------|
| lanca Electrónica            | TRANSFERENCIAS INTERBANCARIAS                     |
| Posición Consolidada         | Información del Ordenante                         |
| Cuentas Transferencias I     | Cuenta Dogan *<br>BANECUADOR B P AHO - 4016630893 |
| BanEcuador<br>Interbancarias | Información del Baneficiano                       |
| Reimpresión Comprobantes     | Cuenta Destino *                                  |
| Tarjetas de Crédito          | Beneficiario                                      |
| Préstamos                    | Correo Electrónico                                |
| Perfil de Usuario/Mi Perfil  | Administrar Beneficianos                          |
|                              | Información de la Transacción                     |
|                              | Monto *                                           |
|                              | Referencia                                        |
|                              | Confirmar                                         |
|                              | Activar Windows                                   |

#### Instrucción 2

Te solicitaremos que verifiques la información para realizar tu transferencia

- como es:
- Cuenta a debitar
- Información del Beneficiario
- Información de la Transacción

#### Clic en confirmar

| BanEcuador «                    | Marco Antonio Chicolos Anguitos                                                                                                    |
|---------------------------------|----------------------------------------------------------------------------------------------------|
| Banca Electrónica               | TRANSFERENCIAS INTERBANCARIAS                                                                                                    |
| Posición Consolidada 💿          | Ventica la información para realizar la transferencia.                                                                                                    |
| Cuentas                         | Constant and the Constant and Constant and Consta                                                                                                    |
| Transferendas 🗢                 | Contra a Unitada                                                                                                    |
| BanEcuador                      | Cuenta Organi BAILEDUADOR B.R AHD - 401650893<br>Nombre Titalari Marco Antonio Chicalta Anguiazia                                                                                                    |
| Interbancarias                  | Internación del Beneficiano                                                                                                    |
| Administración de Beneficiarios |                                                                                                    |
| Reimpresión Comprobantes        | Cuenta pedinta da Millo Cuellandi Malandia - Arzi - 12295/199<br>Honther Beneficiano: enkl2016_ska@cloud.com<br>Email Beneficiano: enkl2016_ska@cloud.com                                                                                                    |
| Tarjetas de Crédito 📀           | Manuscia da 19. Transcentia                                                                                                    |
| Préstamos 💿                     |                                                                                                    |
| inversiones 💿                   | Monte: £1,000.00<br>Comisión 50.40                                                                                                    |
| Perli de Usuario/Ni Perli       | Raferenca: Pago amendo                                                                                                    |
|                                 | Beauty Control Control |
|                                 | Negr. SI                                                                                                    |
|                                 |                                                                                                    |
|                                 |                                                                                                    |
|                                 |                                                                                                    |

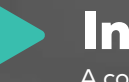

A continuación, requeriremos nos respondas la pregunta de seguridad.

| BanEcuador «                                                                                                    | Ma                                                                                                    | arco Ar |
|----------------------------------------------------------------------------------------------------|----------------------------------------------------------------------------------------------------|---------|
| Banca Electrónica                                                                                                    | TRANSFERENCIAS INTERBANCARIAS                                                                                                    |         |
| Posición Consolidada<br>Cuentas<br>Transferencias<br>BanEcuador                                                                                                    | Verifica la información para realizar lu transferencia,<br>Cluerta a Debtar<br>Cuerta a Toebtar<br>Cuerta a Marco Antono Onicaza Anguiaxa                                                                                                    |         |
| Interbancarias       Administración de Bereficiarios       Reimpresión Comprobantes       Targetas de Crédito       Préstamos       Inversiones       Pedit de Usuario/MI Perfit | Información del Beselficario       Cuerta Destro: BANC OBERAR, RUMUN<br>Northy: Beneficiano: enkladolo, de la Transacción       Información de la Transacción       Monto: S200.00<br>Comeini: S040<br>Referencia: PAGOS VARIOS       Cancelar       Conformar |         |
|                                                                                                    |                                                                                                    |         |

### Instrucción 4

El sistema te solicitará que ingreses el código de seguridad remitido a tu correo electrónico o mensaje de texto enviado a tu celular.

| BanEcuador «                    |                                                |                                                                      |                          | Marco Anto                      |
|---------------------------------|------------------------------------------------|----------------------------------------------------------------------|--------------------------|---------------------------------|
| Banca Electrónica               |                                                | TRANSFERENCIAS - ADMINIS                                             | TRACIÓN DE BENEFICIARIOS |                                 |
|                                 |                                                |                                                                      |                          |                                 |
|                                 |                                                |                                                                      |                          |                                 |
|                                 |                                                | BanEcuador                                                           | Otros Bancos             |                                 |
| BanEcuador                      |                                                |                                                                      |                          |                                 |
| Interbancarias                  |                                                |                                                                      |                          |                                 |
| Administración de Beneficiarios |                                                | NUEVO BENEFICIAR                                                     | O - O TROS BANCOS        |                                 |
| Reimpresión Comprobantes        | Datos del Titular                              |                                                                      |                          |                                 |
| Tarjetas de Crédito             | Nombre Beneficiario *<br>Frick Almeida Salazar | Estimado cliente, ingrese el código de seguridad enviado a su correo | electrónico o por sms.   |                                 |
|                                 |                                                | Código de Seguridad *<br>Ingrese un código de seguridad              |                          |                                 |
|                                 | 1234567890                                     |                                                                      | m                        |                                 |
|                                 | Alias Beneficiario<br>Pruebas                  | Cance                                                                | elar Confirmar           |                                 |
|                                 |                                                |                                                                      |                          |                                 |
|                                 | Datos de la Cuenta                             |                                                                      |                          |                                 |
|                                 | Entidad Financiera *<br>BANCO BOLIVARIANO      |                                                                      |                          |                                 |
|                                 | Tipo de Cuenta *<br>AHOBBOS                    |                                                                      |                          |                                 |
|                                 | No de Ouesta *                                 |                                                                      |                          |                                 |
|                                 | 1234567890                                     |                                                                      |                          |                                 |
|                                 |                                                |                                                                      |                          |                                 |
|                                 |                                                | Cancelar                                                             | Continuar                | Activar Windows                 |
|                                 |                                                |                                                                      |                          | ve a configuration para accuant |

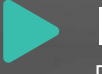

Podrás visualizar el comprobante de tu transferencia e imprimirlo, así como también te notificamos a tu correo electrónico el movimiento realizado.

| BanEcuador                     | «  |                                                                                                 | Marco Antonio Chicaiza Anguis            |
|--------------------------------|----|-------------------------------------------------------------------------------------------------|------------------------------------------|
| Banca Electrónica              |    |                                                                                                 |                                          |
|                                | 0  |                                                                                                 |                                          |
|                                | 0  | TRANSFERENCIAS INTERBANCARIAS                                                                   |                                          |
|                                | 0  | BanEcuador                                                                                      |                                          |
| BanEcuador                     | _  |                                                                                                 | Fecha v hora:12/12/2022 15:52:22         |
| Interbancarias                 |    | Comprehente Transferenzies Interbanenties                                                       | Comprobante No.100000021                 |
| Administración de Beneficiario | os | Comprobante mansierencias interbancanas                                                         |                                          |
| Reimpresión Comprobantes       |    | Cuenta a Debitar                                                                                |                                          |
| Tarjetas de Crédito            | 0  | Cuenta Origen: BANECUADOR B.P:AHO-401X000893<br>Nombre Titular: Marco Antonio Chicaza Anguisaca |                                          |
|                                | 0  | -                                                                                               |                                          |
|                                | 0  | Cuenta Destino: BANCO GENERAL RUMINAHUI- AHO-12X0000X89                                         |                                          |
|                                | 0  | Nombre Beneficiario: Maria Robalino<br>Emal Beneficiario: ericle2006, ska@icloud.com            |                                          |
|                                |    | Información de la Transactión                                                                   |                                          |
|                                |    | Monto: \$200.00                                                                                 |                                          |
|                                |    | Comisión: \$0.36                                                                                |                                          |
|                                |    | Referencia: PAGOS VARIOS                                                                        |                                          |
|                                |    |                                                                                                 |                                          |
|                                |    |                                                                                                 |                                          |
|                                |    |                                                                                                 |                                          |
|                                |    | Finalizar Imprimir                                                                              | ( ctivar Windows                         |
|                                |    |                                                                                                 | Ve a Configuración para activar Windows. |

# Pago Tarjetas de Crédito

Recuerda que, para realizar pago de tarjetas de crédito, esta debe estar previamente registrada.

#### Instrucción 1

En el menú Tarjetas de Crédito, seleccionamos A otras Instituciones Financieras.

| Preder Converdedary   Transformation   Transformation                                                                                                    | Product Conversion   Transmode   Predarding   Predarding <th>nca Elischinica</th> <th></th> <th></th> <th></th> <th>PAGO DE TARJET</th> <th>AS - OTROS BANCOS</th> <th></th>                                                                                                    | nca Elischinica                   |                          |             |                           | PAGO DE TARJET | AS - OTROS BANCOS |  |
|----------------------------------------------------------------------------------------------------|----------------------------------------------------------------------------------------------------|-----------------------------------|--------------------------|-------------|---------------------------|----------------|-------------------|--|
| Contral   Transforming   Petersons   Petersons <tr< th=""><th>Curdia:   Transferride:   Transferride:   Proteine:   Nationalization:   Proteine:   Transferride:   Proteine:   Proteine</th><th>Peeroin Censolidada</th><th></th><th></th><th></th><th></th><th></th><th></th></tr<>                                                                                                    | Curdia:   Transferride:   Transferride:   Proteine:   Nationalization:   Proteine:   Transferride:   Proteine:   Proteine                                                                                                    | Peeroin Censolidada               |                          |             |                           |                |                   |  |
| Todefandal<br>Todefandal<br>Todefa | Transformation<br>Transformation<br>Transformation | Cuertas                           | The second second second |             |                           |                |                   |  |
| Fundamental fundamental fundame                                                                                                    | Trans S Mator   Patience   averserve   Patience   averserve   Patience   averserve   Patience   averserve   Patience   averserve   Patience   averserve   averserve   averserve   averserve   averserve   averserve   averserve   averserve   averserve   averserve   averserve   averserve   averserve   averserve   averserve   averserve   averserve   averserve   averserve   averserve   averserve   averserve   averserve                                                                                                    | Transferencias                    |                          |             |                           |                |                   |  |
| Caleba Management Transport       Image: Caleba Management Transport       Image: Caleba Manageme                                                                                                    | A define functiones Preserver<br>Prefer de Oberando M Pref<br>Prefer de Oberando M Pref<br>Agregie tagletia<br>Agregie tagletia                                  | Tarietas de Crédito               |                          | VISA        | the set of the Providence |                |                   |  |
| Netsing     Image: States*       edit di 12uandAEPertit     Image: States*                                                                                                    | httans:<br>westinka:<br>etf di LlouanoMPHH<br>Agregir Taleth<br>Agregir Taleth<br>Agregir Taleth<br>Agregir Taleth<br>Agregir Taleth<br>Agregir Taleth<br>Agregir Taleth<br>Agregir Taleth<br>Agregir Taleth<br>Agregir Taleth<br>Agregir Taleth<br>Agregir Taleth<br>Agregir Taleth<br>Agregir Taleth<br>Agregir Taleth                                                                                                    | A plas Instructoreix Piesenciaras |                          | 1.54        | BANCO DE GUAVACI III S.A. |                |                   |  |
| idional                                                                                                    | addonal<br>Address tages<br>Address tages<br>Addre                                                                                                    | entarros O                        | Tatla                    | ana Salazar | Descripción               |                |                   |  |
| Agregie Tapets                                                                                                    | Adrop Total Burn                                                                                                    |                                   | 430                      |             | adicional                 |                |                   |  |
| Agregar Taipita Rogar                                                                                                    | Agriger Tripte                                                                                                    | rff da Unicatio Mi Darffi 💿       |                          |             |                           |                |                   |  |
| Agregar Taryato Pagarat                                                                                                    | Agriger Totels Room                                                                                                    |                                   |                          |             |                           |                |                   |  |
|                                                                                                    | Activar Windows                                                                                                    |                                   |                          |             |                           |                | Paget             |  |
|                                                                                                    | Activar Windows                                                                                                    |                                   |                          |             |                           |                |                   |  |
|                                                                                                    | Activar Windows                                                                                                    |                                   |                          |             |                           |                |                   |  |
|                                                                                                    | Activar Windows                                                                                                    |                                   |                          |             |                           |                |                   |  |
|                                                                                                    | Activar Windows                                                                                                    |                                   |                          |             |                           |                |                   |  |
|                                                                                                    | Activar Windows                                                                                                    |                                   |                          |             |                           |                |                   |  |
|                                                                                                    | Activar Windows                                                                                                    |                                   |                          |             |                           |                |                   |  |
|                                                                                                    | Activar Windows                                                                                                    |                                   |                          |             |                           |                |                   |  |
|                                                                                                    | Activar Windows                                                                                                    |                                   |                          |             |                           |                |                   |  |
|                                                                                                    | Activar Windows                                                                                                    |                                   |                          |             |                           |                |                   |  |

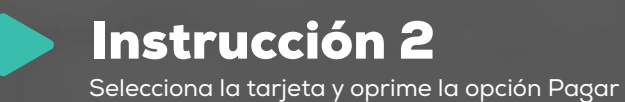

| BanEcuador                                | « |                           |                                                    |                                 | Marco Antonio Chicalia Anguesaca |
|-------------------------------------------|---|---------------------------|----------------------------------------------------|---------------------------------|----------------------------------|
| Banca Ellictórica<br>Posición Consolitada |   |                           |                                                    | PAGO DE TARJETAS - OTROS BANCOS |                                  |
|                                           | ۰ | Tarantan Olivas Balances, |                                                    |                                 |                                  |
|                                           | ۰ |                           |                                                    |                                 |                                  |
| Tarjetas de Crédito                       | • |                           | VISA Institución Emisora<br>BANCO DE GUARAQUE, S.A | a Bi                            |                                  |
|                                           |   | 45510000000               | Descripción:                                       |                                 |                                  |
| Perfil de Uscano/Mi Perfil                | • |                           | adicional                                          |                                 |                                  |
|                                           |   |                           |                                                    | Agregar Tageta Pagia            |                                  |
|                                           |   |                           |                                                    |                                 |                                  |
|                                           |   |                           |                                                    |                                 |                                  |
|                                           |   |                           |                                                    |                                 |                                  |

Activar Windows

# Instrucción 3

Se despliega la pantalla de Pago de Tarjetas en la cual debemos escoger:

- Cuenta Origen (Cuenta ahorros /corrientes de BanEcuador B.P.)
- Monto a pagar
- Motivo de pago

#### Clic en continuar

| BanEcuador «                                                 |                                                                                            |                                                           |             | Marco Antonio Ch                                   |
|--------------------------------------------------------------|--------------------------------------------------------------------------------------------|-----------------------------------------------------------|-------------|----------------------------------------------------|
| Expres Electrico                                             | VISA<br>Tatiana Basaan<br>4551000000004800                                                 | institución Emisona: BANCO DE G<br>Descripcion: adicional | KURMOUL S.A |                                                    |
| Targetas de Créato  A sélas falébojanes Presidences Prédamos | Neccentria de Otherser<br>Neccentri<br>4016330893 - AHO                                    |                                                           |             |                                                    |
| Inversiones O<br>Perfil de Usuario/Ali Perfil                | inturmación de Pago<br>Toe Tarjeta<br>MC                                                   |                                                           |             |                                                    |
|                                                              | Nombre de levelscam:<br>Tatiana Salkzar<br>Intal Ordenate:<br>Erick Amedia@banecuadorfn.ec |                                                           |             |                                                    |
|                                                              | Errel Opcional                                                                             |                                                           |             |                                                    |
|                                                              | Motivo de Pago *<br>consumo mes nov                                                        |                                                           |             |                                                    |
|                                                              |                                                                                            | Regresar                                                  | Continuar   | Activar Windows<br>Ve a Configuración para activar |

A continuación, requeriremos nos respondas la pregunta de seguridad

| BanEcuador                      | ~   |                                                  |                                       | Marco Antonio Chicaiza Anguisad |
|---------------------------------|-----|--------------------------------------------------|---------------------------------------|---------------------------------|
| Banca Electrónica               |     |                                                  | PAGO DE TARJETAS - OTROS BANCOS       |                                 |
|                                 | 0   |                                                  |                                       |                                 |
|                                 | •   |                                                  |                                       |                                 |
|                                 | •   | Datos de la tarjeta                              |                                       |                                 |
| Tarjetas de Crédito             | •   | Tipo Tarieta *<br>MASTERCARD                     |                                       |                                 |
| A otras Instituciones Financier | ras |                                                  |                                       |                                 |
|                                 | •   | Institución Emisora *<br>BANCO GENERAL RUMINAHUI |                                       |                                 |
|                                 | •   | Número Tarjeta *                                 | Provente de convided                  |                                 |
|                                 | •   | 00000000000000                                   | Pregunta de segundad                  |                                 |
|                                 |     | Descripción<br>Consumos mensuales                | ¿En qué año te graduaste del colegio? |                                 |
|                                 |     |                                                  | i i                                   |                                 |
|                                 |     |                                                  |                                       |                                 |
|                                 |     | Datos del titular                                | Cancelar Confirmar                    |                                 |
|                                 |     | Tipo Identificación *<br>CEDULA                  |                                       | +                               |
|                                 |     | Número identificación +<br>1723435382            |                                       |                                 |
|                                 |     | Nombre Tarjeta Habiente *<br>ERICK ALMEIDA S     |                                       |                                 |
|                                 |     | Email Beneficiario<br>2000000000.00X@X000000.COM |                                       |                                 |
|                                 |     |                                                  |                                       |                                 |
|                                 |     |                                                  | Cancelar Quardar                      | Activar Windows                 |
|                                 |     |                                                  |                                       |                                 |

# Instrucción 5

El sistema te solicitará que ingreses el código de seguridad remitido a tu correo electrónico o mensaje de texto enviado a tu celular.

| BanEcuador                       | « |                                                            |                                                                                             |         | Marco Antonio Chicaiza An                                  |
|----------------------------------|---|------------------------------------------------------------|---------------------------------------------------------------------------------------------|---------|------------------------------------------------------------|
| Banca Electrónica                |   |                                                            | PAGO DE TARJETAS - OTROS BANCO                                                              | S       |                                                            |
|                                  |   |                                                            |                                                                                             |         |                                                            |
|                                  |   |                                                            |                                                                                             |         |                                                            |
|                                  |   | Datos de la tarjeta                                        |                                                                                             |         |                                                            |
| Tarjetas de Crédito              |   | Tipo Tarjeta *<br>MASTERCARD                               |                                                                                             |         | Ţ                                                          |
| A otras Instituciones Financiera |   |                                                            |                                                                                             |         |                                                            |
|                                  |   | Institución Emisora *<br>BANCO GENERAL RUMINAHUI           |                                                                                             |         | *                                                          |
|                                  |   | Nimus Tainta                                               |                                                                                             |         |                                                            |
|                                  |   |                                                            | Estimado cliente, ingrese el código de seguridad enviado a su correo electrónico o por sms. |         |                                                            |
|                                  |   | Descripción<br>Consumos mensuales                          | Código de Seguridad *<br>Ingrese un código de seguridad                                     |         |                                                            |
|                                  |   |                                                            | Cancelar                                                                                    |         |                                                            |
|                                  |   | Datos del titular                                          |                                                                                             |         |                                                            |
|                                  |   | Tipo Identificación *<br>CEDULA                            |                                                                                             |         | <b>*</b>                                                   |
|                                  |   | Número identificación *<br>1723435382                      |                                                                                             |         |                                                            |
|                                  |   | Nombre Tarjeta Habiente *<br>ERICK ALMEIDA S               |                                                                                             |         |                                                            |
|                                  |   | Email Beneficiario<br>xxxxxxxxxxxxxxxxxxxxxxxxxxxxxxxxxxxx |                                                                                             |         |                                                            |
|                                  |   |                                                            |                                                                                             |         |                                                            |
|                                  |   |                                                            | Cancelar                                                                                    | Guardar | Activar Windows<br>Ve a Configuración para activar Windows |

Se informará que el pago se ha realizado con éxito.

| BanEcuador                                                              | « |                                                                                                    |                                                                      |                           |  |
|-------------------------------------------------------------------------|---|----------------------------------------------------------------------------------------------------|----------------------------------------------------------------------|---------------------------|--|
| Bases Filemeters                                                        |   |                                                                                                    | co                                                                   | MPROBANTE DE PAGO         |  |
| Posición Cansonèada<br>Cuentas<br>Transferencias<br>Tarjetas de Cròdito | • | BanEcuador                                                                                                    | Compr                                                                | obante de Pago de Tarjeta |  |
| Antika Kalkanova Prepara                                                | • | Información del Codenante<br>Cuerto Origen: ANO-4016630893<br>Hornher: Tabler: Narco Antonio Chicaca A<br>Naterimación de Pago<br>Tibo de Tagler: BANCO DE GAA YAQUE<br>Asortice Beneficare:<br>Indoné de Pago: consumos mensuales<br>Monto: \$3,000.00<br>Comisió: \$3,38<br>Trix: \$0.64 | regulariza<br>Estimado cliente<br>El pago se ha realizado con ésito. | Aceptai                   |  |

# Instrucción 7

Podrás visualizar el comprobante de tu Pago de Tarjeta e imprimirlo, así como también te notificamos a tu correo electrónico el movimiento realizado.

| BanEcuador                       |                                                                               | M3    |
|----------------------------------|-------------------------------------------------------------------------------|-------|
| erce Electricie                  | PAGO DE TARJETAS - OTROS BANCOS                                               |       |
| Posición Consolidado 🧿           | COMPROBANTE DE PAGO                                                           |       |
| Cuentas                          | BanErunder                                                                    |       |
| Transferencias O                 | Comerchante de Dans de Tarleta                                                |       |
| Tarjetas de Crédito              | Comprobante de rago de tarjeta                                                |       |
| A plas Instituciones Presscienza |                                                                               |       |
| Préstamos                        | Información del Ordenante                                                     |       |
| inversiones O                    | Cuerta Orgen: AHO-HO16600898<br>Nontre Tbula: Narco Antonio Chicasa Anguliaca |       |
| Perfil de UscanoMi Perfil        |                                                                               |       |
|                                  | hitormación de Pago                                                           |       |
|                                  | Tipo de Taljeta: BANCO DE GUA YAQUE, S.A.TARASSL700007904600                  |       |
|                                  | Nombre Beneficians: Tatana Salazar<br>Final Reneficians:                      |       |
|                                  | Motivo de Pago: consumos mensuales                                            |       |
|                                  | Monto: \$3,000.00                                                             |       |
|                                  | Umisor: 30.04                                                                 |       |
|                                  |                                                                               |       |
|                                  |                                                                               |       |
|                                  |                                                                               |       |
|                                  | Finaltar Activar Win                                                          | idows |
|                                  |                                                                               |       |
|                                  |                                                                               |       |
|                                  |                                                                               |       |
|                                  |                                                                               |       |
|                                  |                                                                               |       |
| <b>C</b> <sup>1</sup>            |                                                                               |       |

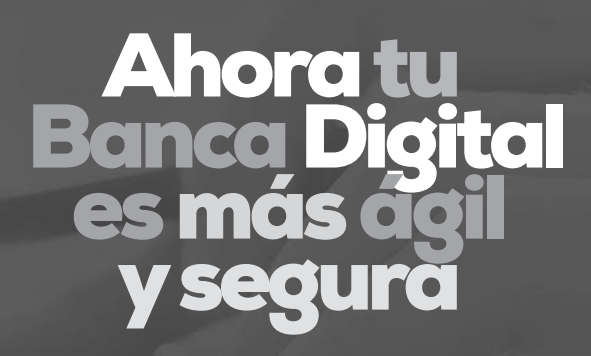

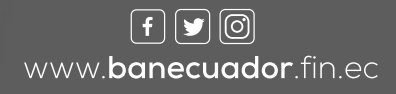

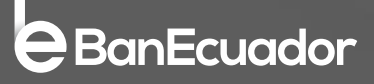